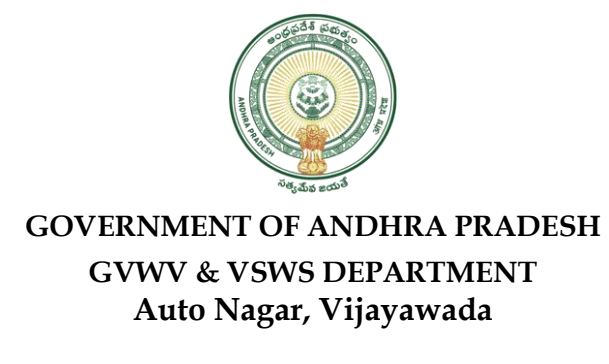

## **User Manual for Deletion of Un used Tokens(Jagananna suraksha)**

1. Open The VSWS portal using the link Website <a href="https://vswsonline.ap.gov.in/#/home">https://vswsonline.ap.gov.in/#/home</a>

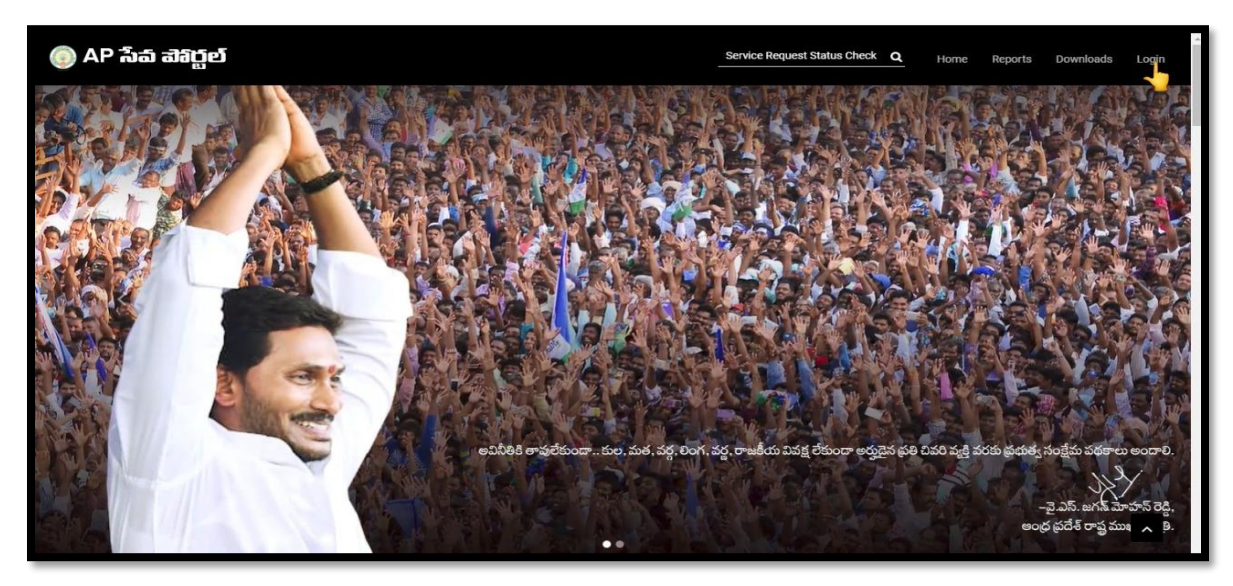

2. On clicking the Login button you will be redirected to the following login screen.

| Microsoft<br>Sign in                                                |                                |
|---------------------------------------------------------------------|--------------------------------|
| Email address, phone number or Skype Cant access your account? Next |                                |
| 🖏 Sign-in options                                                   |                                |
|                                                                     | Terms of use Privacy & cookies |

3. Now click on the View Transaction option

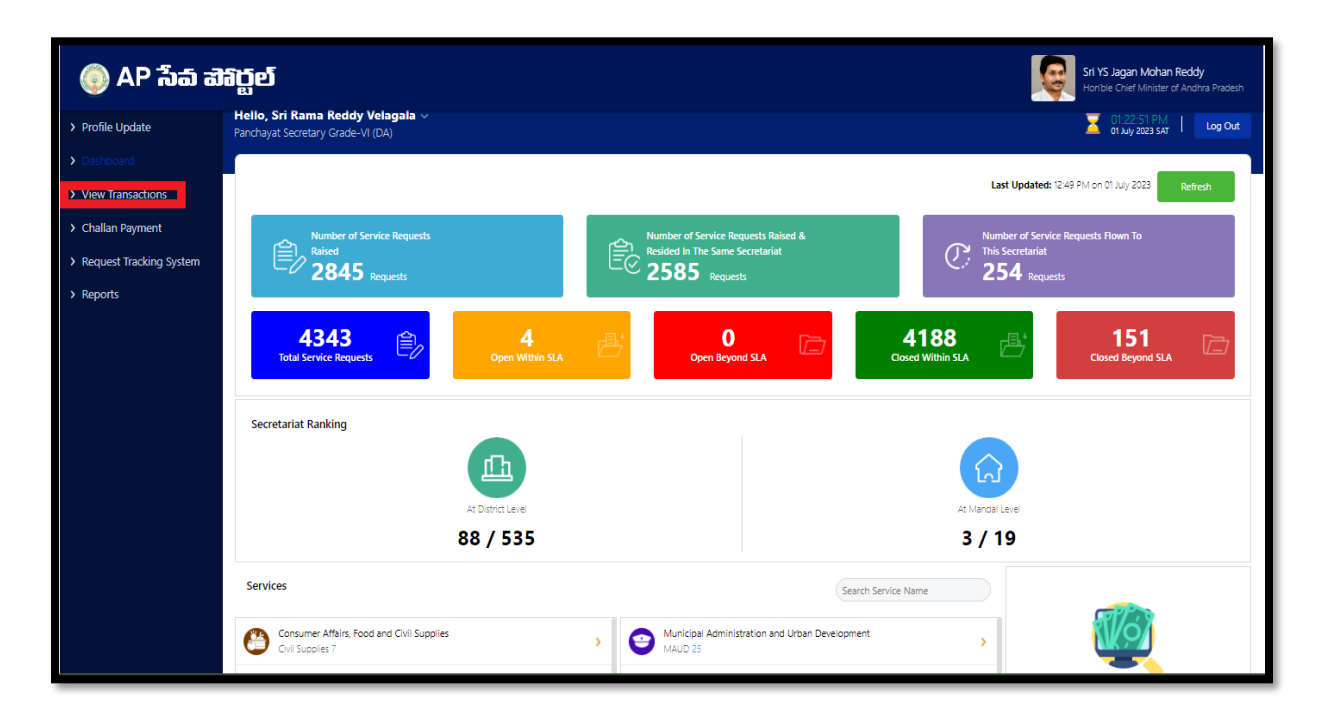

4. Please enter the Jagananna suraksha un used Transaction ID and click on preview

|                                  |                   | VIEW TRA | NSACTIONS     |                  |                 |        |                  |                        |  |
|----------------------------------|-------------------|----------|---------------|------------------|-----------------|--------|------------------|------------------------|--|
| Search Criteria 1                |                   |          |               |                  |                 |        |                  |                        |  |
| From Date :*                     | To Date : *       |          | Service Name: | Service Name:    |                 |        | Department Name: |                        |  |
| 01/07/2023                       | 01/07/2023        |          | All           | All              |                 |        | All              |                        |  |
| OR Search Criteria 2             |                   |          |               |                  |                 |        |                  |                        |  |
| User Name :                      | RAVI KUMAR GANTI  |          |               |                  |                 |        |                  |                        |  |
| Transaction Id / Requisition Id: | TJSTR230629393568 |          |               |                  |                 |        |                  |                        |  |
|                                  |                   | View Tra | ansactions    |                  |                 |        |                  |                        |  |
|                                  |                   |          |               |                  |                 |        |                  |                        |  |
| TRANSACTION LIST                 |                   |          |               |                  |                 | Search | Transaction      | Print                  |  |
| Serial T ID                      | Service Name      | Citizen  | Name          | Transaction Date | Payment<br>Mode | Amount | Status           | Application<br>Preview |  |
| No Transaction ID                |                   |          |               |                  |                 |        |                  |                        |  |

5.Now select the delete token button under the action to delete the unused token

| AP ්බිත් ඔබ                | <b>රූ</b> ව්  |                      |                          |                |                                          |                              | Sri YS Jagan Mohan Reddy<br>Honble Chief Minister of Andhra F |
|----------------------------|---------------|----------------------|--------------------------|----------------|------------------------------------------|------------------------------|---------------------------------------------------------------|
| e Update                   | Basic Detai   | ils                  |                          |                |                                          |                              |                                                               |
| ooard                      | Aadhaar Nu    | mber: 2              | 00354977614              | Date of Birth: | 01/01/1972                               | Marital Status:              | Married                                                       |
|                            | Citizen Nam   | e: G                 | UNDUBOINA GEETHA BHAVANI | Caste:         | BC-D                                     | Mobile No:                   | 9949949584                                                    |
| ts                         | Father / Hus  | band Name: S         | RINIVAS RAO              | Religion:      | Hindu                                    | Is the Mobile Number same as | Yes                                                           |
| Transaction                | Gender:       | F                    | emale                    | Qualification: | OTHERS                                   | Whatsapp Number?             |                                                               |
| nansaction                 |               |                      |                          |                |                                          | Email:                       | ×                                                             |
| an Payment                 |               |                      |                          |                |                                          |                              |                                                               |
| est Tracking System        | Present Ad    | ldress (Mailing Addr | ess)                     |                | Permanent Address                        |                              |                                                               |
|                            | Door No & S   | Street Name:         | 1-37                     |                | Door No & Street Name:                   | 1-37                         |                                                               |
| Services                   | Village / Wa  | rd / Secretariat:    | NELAMURU                 |                | Village / Ward / Secretariat:            | NELAMURU                     |                                                               |
| ation Submission           | Mandal / Mu   | unicipality:         | PENUMANTRA-R             |                | Mandal / Municipality:                   | PENUMANTRA-R                 |                                                               |
|                            | District:     |                      | WEST GODAVARI            |                | District:                                | WEST GODAVAR                 |                                                               |
| er Affairs, Food and Civil | Pin Code:     |                      | 534126                   |                | Pin Code:                                | 53.4126                      |                                                               |
|                            | Postal Office | 5                    | Nelamuru B.O             |                | Postal Office:                           | Nelamuru B.O                 |                                                               |
| ervices                    | Postal Villag | e:                   | Nelamuru                 |                | Postal Village:                          | Nelamuru                     |                                                               |
| nd Family Welfare<br>ent   |               |                      |                          |                |                                          |                              |                                                               |
| Resources                  | Applicant I   | Details              |                          |                |                                          |                              |                                                               |
|                            | SI.No.        | Department Name      | Service Name             | Has citizer    | n furnished all the mandatory documents? | Service Token                | Action                                                        |
| UD                         | 1             | Revenue              | Integrated Certificate   | Yes            |                                          | JSCGC23062900245729          | 💼 Delete Token                                                |
| at Raj and Rural           |               |                      |                          |                |                                          |                              |                                                               |
| nent                       |               |                      |                          |                |                                          |                              |                                                               |

6.For confirmation to deletion the below screen will appear. Please click on yes to proceed.

|                                          | nline.ap.gov.in/#/application-p  | review?id=JSTR230629393568&d              | department=RV&type=Registra | tionofTokens               | 07                            |                                                                |
|------------------------------------------|----------------------------------|-------------------------------------------|-----------------------------|----------------------------|-------------------------------|----------------------------------------------------------------|
| HKMIS 🕲 VSWS 🛞 NBM                       | S = YSK NAVASAKAM = 🛞 (          | ಗ್ರಾಮ-ಪ್ರೌಲ್ಲ ನಿರುವ್ 🕡 Reports 🛛          | 🐺 =Pension kanuka:: 👩 CR 🧯  | SADAREM 🤡 🕃 attendar       | nce                           |                                                                |
| 🌔 AP సేప చెరి                            | ర్జల్                            |                                           |                             |                            |                               | Sri YS Jagan Mohan Reddy<br>Honble Chief Minister of Andhra Pr |
| Profile Update                           | Basic Details                    |                                           |                             |                            |                               |                                                                |
| Dashboard                                | Aadhaar Number:<br>Citizen Name: | 200354977614<br>GUNDUBOINA GEETHA BHAVANI | Date of Birth:<br>Caste:    | 01/01/1972<br>BC-D         | Marital Status:<br>Mobile No: | Married<br>9949949584                                          |
| Reports                                  | Father / Husband Name:           | SRINIVAS RAO                              | Religion:                   | Hindu                      | Is the Mobile Number same as  | Yes                                                            |
| /iew Transaction                         | Gender:                          | Female                                    | Qualification:              |                            | Email:                        |                                                                |
| Challan Payment                          |                                  |                                           |                             |                            |                               |                                                                |
| Request Tracking System                  | Present Address (Mailing A       | Address) Confirm Dele                     | ete                         | ×                          |                               |                                                                |
| Of Services                              | Door No & Street Name:           |                                           |                             |                            | 1-37                          |                                                                |
|                                          | Mandal / Municipality:           | Are you sure you war                      | nt to delete this token?    | iat:                       | NELAMORU<br>PENUMANTRA-R      |                                                                |
| oplication Submission                    | District:                        |                                           |                             |                            | WEST GODAVARI                 |                                                                |
| isumer Affairs, Food and Civil<br>iplies | Pin Code:                        |                                           | No                          | Yes                        | 534126                        |                                                                |
| VS Services                              | Postal Office:                   |                                           |                             |                            | Nelamuru B.O                  |                                                                |
| alth and Family Welfare<br>partment      | Postal village:                  | Neamuru                                   |                             | Postal Village:            |                               |                                                                |
| uman Resources                           | Applicant Details                |                                           |                             |                            |                               |                                                                |
| pour                                     | SI.No. Department N              | lame Service Name                         | Has citizen furnished a     | I the mandatory documents? | Service Token                 | Action                                                         |
| 8: MAUD                                  | 1 Revenue                        | Integrated Certificate                    | Yes                         |                            | JSCGC23062900245729           | 📋 Delete Token                                                 |
| nchayat Raj and Rural<br>velopment       |                                  |                                           |                             |                            |                               |                                                                |
| evenue                                   |                                  |                                           |                             |                            |                               |                                                                |
|                                          |                                  |                                           | back to view                | ruansactions               |                               |                                                                |
|                                          |                                  |                                           |                             |                            |                               |                                                                |

| ← → C ∩   vswsonli                        | ne.ap.gov.in/#/application-p  | oreview?id=JSTR230629393568&de<br>గామ-వార్తు సచివా (0) Reports (@ | epartment=RV&type=RegistrationofTokens<br>) ::Pension Kanuka: 🌀 CR 🔇 SADAREM 🔇 🄇 attend | 0v                           | ର୍ଜ 🖈 🖸 🛯 💿 🗄                                                        |
|-------------------------------------------|-------------------------------|-------------------------------------------------------------------|-----------------------------------------------------------------------------------------|------------------------------|----------------------------------------------------------------------|
| 🍥 AP సేవ చెకిర్ణ                          | ຸົງຍ໌                         | Alert                                                             |                                                                                         |                              | Sri YS Jagan Mohan Reddy<br>Honble Chief Minister of Andhria Pradesh |
| > Profile Update                          | Basic Details                 | Token delated success                                             | 5 da                                                                                    |                              |                                                                      |
| ) Darbhoard                               | Aadhaar Number:               | 200354977614                                                      | nung.                                                                                   | Marital Status:              | Married                                                              |
| 7 Dushbourd                               | Citizen Name:                 | GUNDUBCINA                                                        |                                                                                         | Mobile No:                   | 9949949584                                                           |
| > Reports                                 | Father / Husband Name:        | SRINIVAS RAO                                                      | Ok                                                                                      | Is the Mobile Number same as | Nes .                                                                |
| > View Transaction                        | Gender:                       | Female                                                            |                                                                                         | Email:                       |                                                                      |
| > Challan Payment                         |                               |                                                                   |                                                                                         |                              |                                                                      |
| > Request Tracking System                 | Present Address (Mailing A    | Address)                                                          | Permanent Address                                                                       |                              |                                                                      |
|                                           | Door No & Street Name:        |                                                                   | Door No & Street Name:                                                                  | 1-37                         |                                                                      |
| List Of Services                          | Village / Ward / Secretariat: | NELAMURU                                                          | Village / Ward / Secretariat:                                                           | NELAMURU                     |                                                                      |
| ✓ Application Submission                  | Mandal / Municipality:        | PENUMANTRA-R                                                      | Mandal / Municipality:                                                                  | PENUMANTRA-R                 |                                                                      |
| + Consumer Affairs, Food and Civil        | District:                     |                                                                   | District:                                                                               |                              |                                                                      |
| Supplies                                  | Pin Code:                     | 534126<br>Notamini R O                                            | Pin Code:                                                                               | 534126<br>Normer 8 O         |                                                                      |
| + GSWS Services                           | Postal Villane                | Nelamini                                                          | Postal Village                                                                          | Neamini                      |                                                                      |
| + Health and Family Welfare<br>Department |                               |                                                                   | t origit things:                                                                        |                              |                                                                      |
| + Human Resources                         | Applicant Details             |                                                                   |                                                                                         |                              |                                                                      |
| + Labour                                  | SLNo. Department N            | Jame Service Name                                                 | Has citizen furnished all the mandatory documents?                                      | Service Token                | Action                                                               |
| + PR & MAUD                               | 1 Revenue                     | Integrated Certificate                                            | Yes                                                                                     | /SCGC23062900245729          | 💼 Delete Token                                                       |
| + Panchayat Raj and Rural<br>Development  |                               |                                                                   |                                                                                         |                              |                                                                      |
| + Revenue                                 |                               |                                                                   | back to view transactions                                                               |                              |                                                                      |
|                                           | 1                             |                                                                   |                                                                                         |                              |                                                                      |

7.After Successfully transaction the Below screen will appear

8.If any used token we are trying to delete the below screen will appear.

| Í                    | Alert                         |    |
|----------------------|-------------------------------|----|
| 69368846<br>YALA BAB | No unused token details found |    |
| ale                  |                               | Ok |
|                      |                               |    |